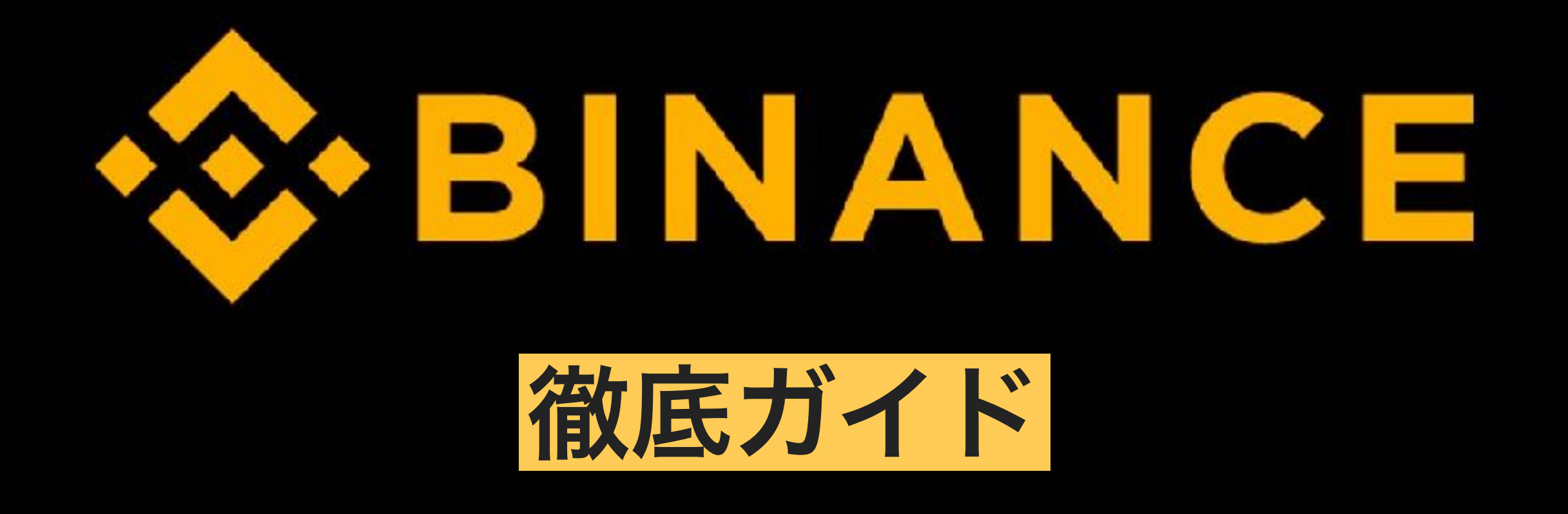

①アカウント開設方法

②二段階認証のやり方

③入金、送金方法

④取引方法

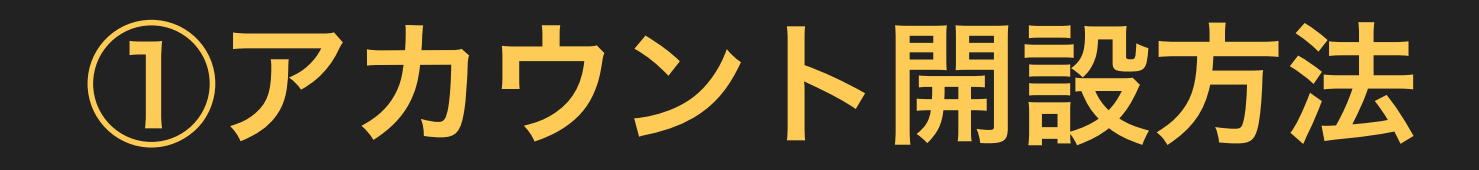

BINANCEアカウント開設

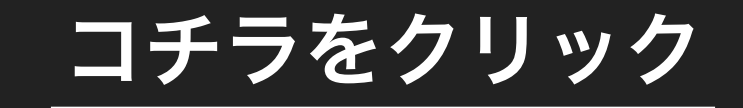

| BINAN         | CE @®                | Exchange      | Labs       | S LaunchPad    | 🗊 Info                |               |                                              | Join Us      | Support         | News     | Log in a | Register   | 😴 English |
|---------------|----------------------|---------------|------------|----------------|-----------------------|---------------|----------------------------------------------|--------------|-----------------|----------|----------|------------|-----------|
| Wast Japan D  | Jisasler Relief Dona | ation (07-08) |            | Binance        | Lists Dent (DENT) (07 | '-05 <u>)</u> |                                              | Binance (    | Distributes EOP | (07-05)  |          |            | Ý         |
| TRIG/E        | пн                   | Last Price    | 24         | 4h Change      | 24h High              | 24h Low 5     | 34h Volume                                   |              |                 |          | .es:     | BTC ETH E  | NB USDT   |
| iii Triggers  |                      | 0.000825      | \$0.45 0.  | .000072 +8.44% | . 0.001070            | ).000853 6    | 88.75 ETH                                    |              |                 |          |          | Charge     | ⊖ Volume  |
| ( <b>=</b> )= | .×⊒ groups           | 6 decimal: \$ | Trie mil   | - H - 1D 1V    | v                     |               |                                              | Candlesticks | Depth           | Pair     | r†       | Price      | Change    |
| Price(ETH)    | Amount(TRIG)         | Total(ETH)    |            |                |                       |               |                                              |              | 0.              | T ADA    | VETC     | 0.00002154 | 1.45%     |
| 0.000970      | 26.68                | 0.02587960    |            |                |                       |               |                                              |              | .00935          | + ADX    | OBTC     | 0.00005945 | 1.69%     |
| 0.000960      | 500.19               | 0.48018240    |            |                | ,                     |               |                                              |              |                 | + AE/    | BTC      | 0.0003111  | -0.83%    |
| 0.000965      | 637.49               | 0.60880295    |            | 1              |                       |               | • •                                          | +            | - 0.000930      | A2       |          | 0.00001897 | 2.87%     |
| 0.000954      | 124.81               | 0.11906874    |            | 1              |                       | ke            | diste                                        | 12           | 1.00097         | AIR      | URTO     | 0.0001621  | 1 3 1 34  |
| 0.000951      | 42.74                | 0.04064574    |            |                |                       |               | 3                                            |              |                 |          | NATO     | 10001021   | 1.0170    |
| 0.000850      | 271.13               | 0.25757350    |            |                |                       | \             |                                              |              | 0.000920        |          |          | 0.00006123 | 3.49%     |
| 0.000947      | 500.00               | 0.56820000    |            |                |                       |               |                                              |              |                 | * APP    | C/BTC    | 0.00003010 | 0.03%     |
| 0.000840      | 33.00                | 0.03121800    |            |                |                       |               |                                              |              | 0.000915        | \pm ARK  | OBTC     | 0.0002280  | -0.87%    |
| 0.000845      | 0 380 68             | 9.94764612    |            |                |                       |               |                                              |              | 0.000910        | 🛨 ARN    | UBTC     | 0.00009858 | -3.96%    |
| 0.000043      | 2,300.80             | 0.08300904    |            |                |                       |               |                                              |              |                 | + AST    | /BTC     | 0.00002840 | 4.28%     |
| 0.000935      | 36.73                | 0.03437928    |            |                |                       |               |                                              |              | 1795.40         | THE BAT  | /BTC     | 0.00003924 | -5.08%    |
| 0.000933      | 2 527 29             | 2.35796157    |            |                |                       | 1 A 1         |                                              |              |                 | # BCC    | C/BTC    | 0.113173   | 3.05%     |
| 0.000929      | 1,782.50             | 1.65594250    |            |                |                       |               |                                              |              | 0.000000        | + BC     | VBTC     | 0.002550   | 34,11%    |
| 0.000925      | 217.27               | 0.20119202    |            |                | - 100                 |               |                                              |              | 0.000001        | - BC5    | URIC     | 0.0000047  | 0.00%     |
| 0.000925      | 22.97                | 0.02124725    |            |                |                       | Although the  | /H.() [] [] [] [] [] [] [] [] [] [] [] [] [] |              |                 | n Dor    |          | 0.00000011 | 010010    |
|               | 0.000025+            |               |            |                |                       |               | $\sim \rightarrow$                           |              |                 | Trade Hi | istory   |            |           |
|               | 0.0003231            | 1111          | 9:23       | 19:33          | 19:43 19:5            | 3 90:0        | 3 20:13                                      | 20           | :23             | 0.000925 | i -      | 42.98      | 20:12:58  |
| 0.000920      | 179.65               | 0.16527800    | Limit      | Market         | Step-Limit O          |               |                                              |              |                 | 0.000918 | 8        | 373.68     | 20:04:51  |
| 0.000916      | 213.04               | 0.00827155    | - Interest | IVIOR NOT      | otop-cinitt @         |               |                                              |              |                 | 0.000918 | 4        | 13.06      | 20:04:51  |
| 0.000914      | 260.32               | 0.33700020    |            |                | ETH Balance           |               |                                              | 11100        | Uningen         | 0.000919 | •        | 241.68     | 20:04:51  |
| 0.000913      | 2 726 00             | 2 48792500    | Buy TR     | dG             | ETH Balance: -        | Sell TR       | IG                                           | ING          | balance; -      | 0.000920 |          | 13.04      | 20:04:51  |
| 0.000912      | 49.45                | 0.01199280    |            |                |                       |               |                                              |              |                 | 0.000923 | \$       | 162.62     | 20:01:05  |
| 0.000911      | 2.061.91             | 1.87840001    | Price:     | 0.000925       | ETH 🖯                 | Price:        | 0.000925                                     | E            | ETH 🖯           | 0.000929 | ,        | 108.61     | 19:58:12  |
| 1.00000 II    | A 100 110            |               |            |                |                       |               |                                              |              |                 |          |          |            |           |

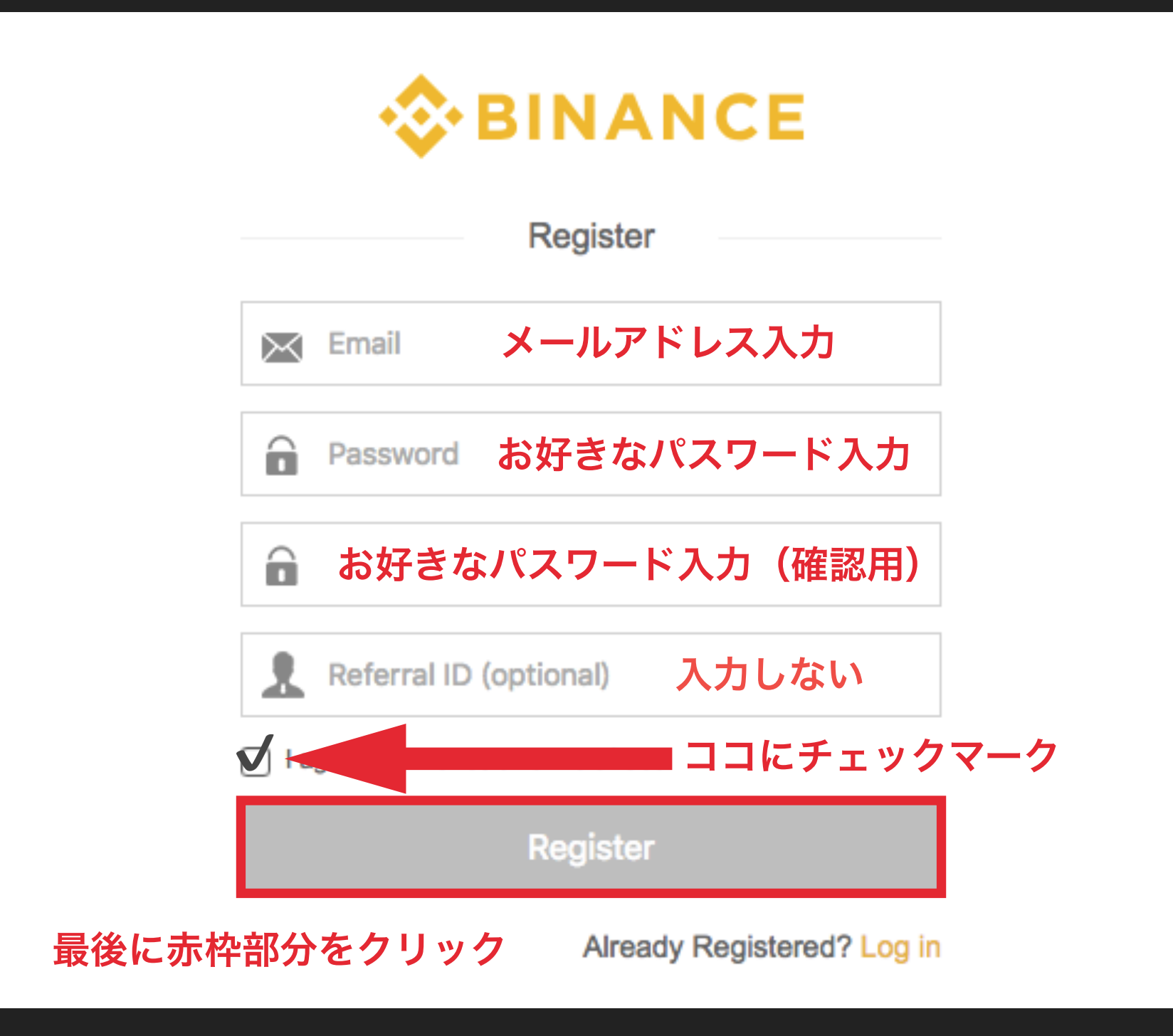

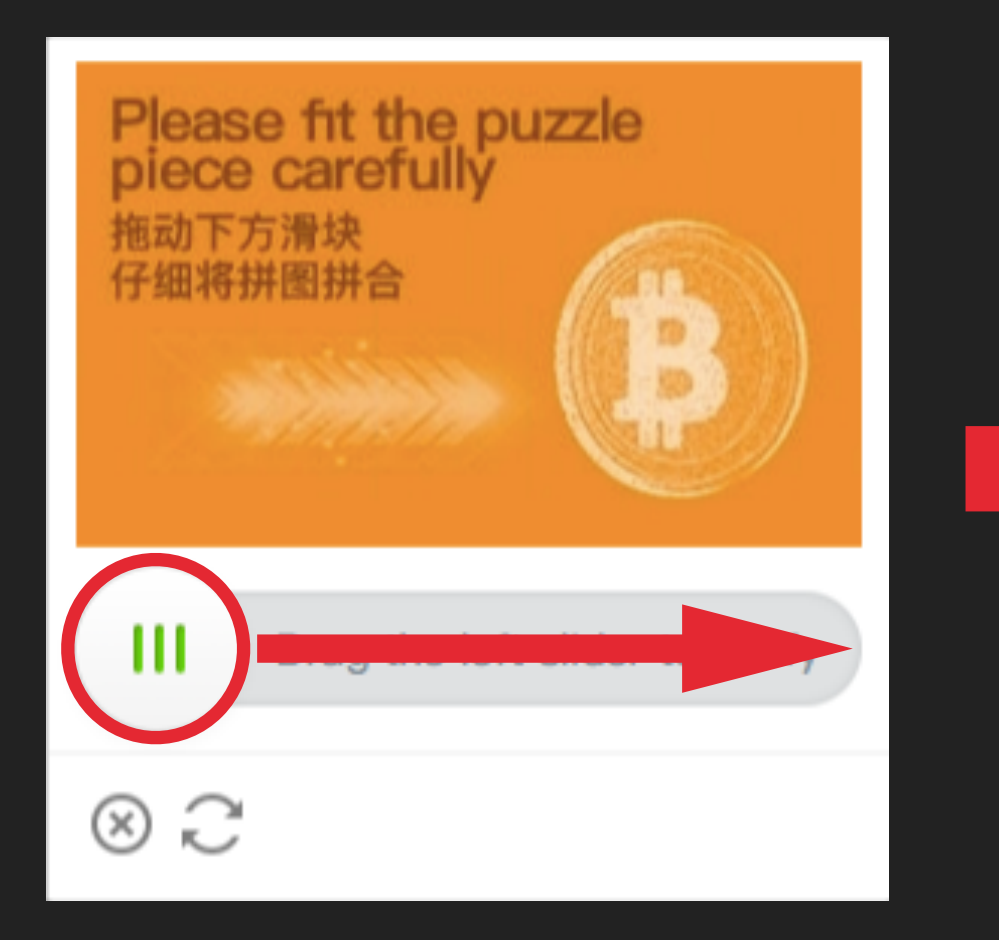

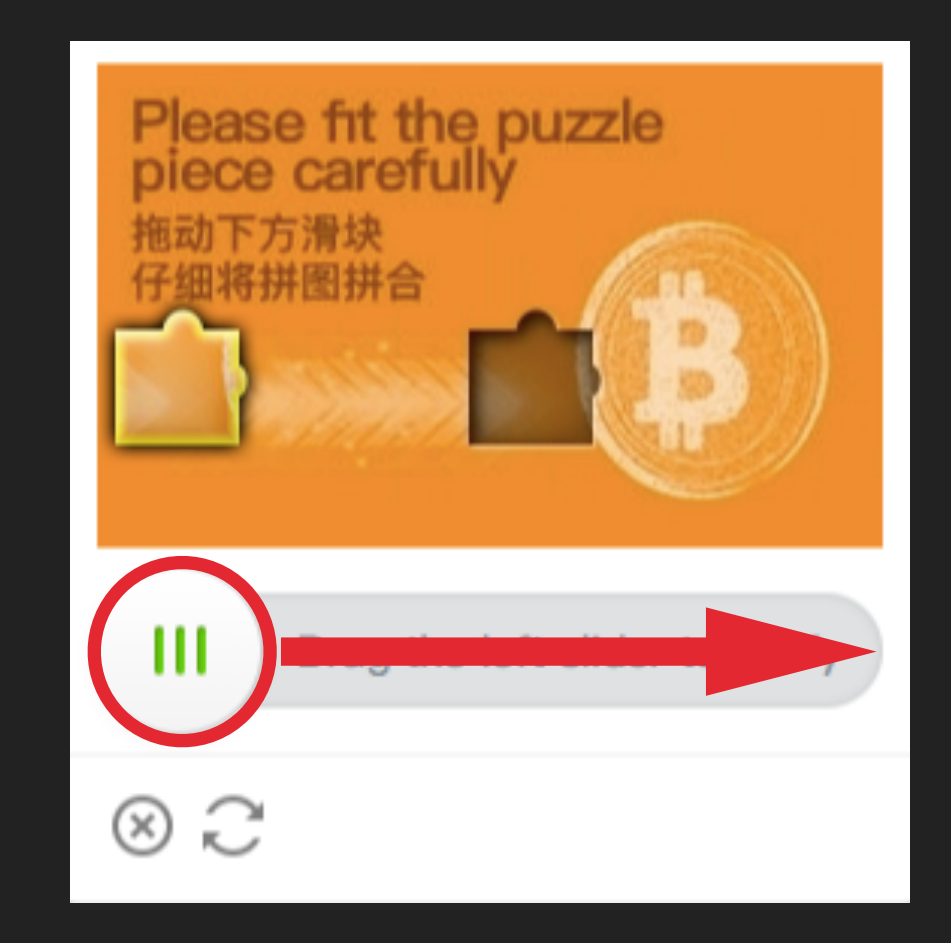

## カーソルを赤丸部分に 合わせて右に移動させる

出てきたパズルを空いている ところに当てはめます

※ピッタリ合っていなくても大丈夫です

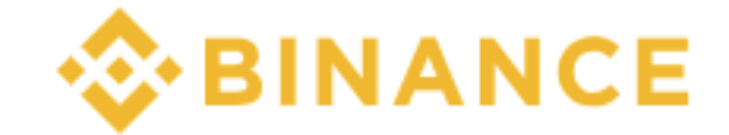

**Email Verification** 

We have sent a confirmation email to your registered email address.

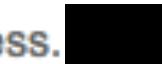

Please follow the instructions in the email to continue.

Resend email >>

If you haven't received the email, please try the following:

- Make sure the email address you provided is correct.
- Check your spam or junk mail folders.
- Add Binance to your email address whitelist. How can I do this?
- Make sure your email client is functioning normally.

この表示になったら先ほど入力した Eメールを確認してください

## Eメールに記載されているURLをクリックして ログインをしてみましょう

ログインが完了したら、 アカウント開設は以上となります

# 2二段階認証のやり方

| -\$ | BINANCE                | ② Exohang                         | go 🕹 Labs                 | 🗳 LaunchF                             | ad 🗊 Info              |                       |                           | Funds     | Orders                                     | Join Us     | Support                | News 🚨     | 🚯 English        |  |
|-----|------------------------|-----------------------------------|---------------------------|---------------------------------------|------------------------|-----------------------|---------------------------|-----------|--------------------------------------------|-------------|------------------------|------------|------------------|--|
|     | West Japan Disaster    | Relief Donation (                 | 07-08)                    | Bina                                  | ince Lists Dent (DENT) | ) (07-06)             |                           | Bina      | ance Distributes                           | i EOP (07   | -05)                   |            | ~                |  |
|     | BTC / USDT             | Last<br>6,71                      | Price<br>17.91 \$6,716.97 | 24h Change<br>-19.76 -0.29            | 24h High<br>6,778.73   | 24h Low<br>6,667.44   | 24h Valuma<br>159,576,058 | 3.22 USDT |                                            | * 6         | trav<br>€ Fav          | BTC ETH    | BNB USDT         |  |
|     | 8                      | crours 2 day                      | rimale A Time             | m 👻 1H 💌 1                            | D 1W                   |                       |                           | Original  | TradingView                                | Depth 👯     | Pair 🔺                 | Price      | Change           |  |
|     | Price(USDT)<br>6724.53 | Amount(BTC) Tot<br>0.030000 201.7 | tal(USDT)                 | グイン                                   | ィが完了                   | <b>~した</b>            | :63                       | コをク       | ヮリッ                                        | ック          | ★ ADA/BTC<br>★ ADX/BTC | 0.00002152 | -0.42%<br>-4.42% |  |
|     | 6723. <b>07</b>        | 0.453386 3,048.1                  | 4581502                   |                                       |                        |                       |                           |           |                                            | 6800.00     | ★ AE/BTC               | 0.0003075  | -1.44%           |  |
|     | 6723.00                | 0.079664 635.6                    | 8107200                   |                                       |                        | <u>11</u> ,           |                           |           |                                            | 1271211111  | 🚖 AGI/BTC              | 0.00001801 | -4.91%           |  |
|     | 6722 19                | 2.000000 13,444.3                 | 0000008                   |                                       |                        | T+-                   | <b></b>                   |           |                                            | 0100.00     | ★ AION/BTC             | 0.0001568  | -1.82%           |  |
|     | 6722.03                | 0.047650 320.3                    | 0472950                   |                                       |                        |                       |                           |           | <sup>↓</sup> ■ <sub>+</sub> ∎ <sub>→</sub> | 6716.97     | 🚖 AMB/BTC              | 0.00004908 | -4.62%           |  |
|     | 6721. <b>74</b>        | 0.328706 2,209.4                  | 7625844                   |                                       |                        |                       | /                         |           | 1   -T                                     |             | APPC/BTC               | 0.00003168 | 4.52%            |  |
|     | 6721.73                | 0.500000 3,360.8                  | 650000                    |                                       |                        |                       |                           | i         |                                            | 60.50 0.0   | 🚖 ARK/BTC              | 0.0002303  | 0.13%            |  |
|     | 6721. <b>66</b>        | 0.009313 62.5                     | 9881958                   |                                       |                        |                       |                           |           |                                            | -           | ★ ARN/BTC              | 0.00009860 | 0.63%            |  |
|     | 6721. 63               | 0.015901 105.8                    | 8063863                   | · · · · · · · · · · · · · · · · · · · | +                      | />                    |                           |           |                                            | 0800.00     | 🚖 AST/BTC              | 0.00002418 | 6.05%            |  |
|     | 6721.27                | 0.010000 67.2                     | 1270000                   | t in the                              |                        |                       |                           |           |                                            |             | 🚖 BAT/BTC              | 0.00004060 | 4.35%            |  |
|     | 6720. <b>76</b>        | 0.001550 10.4                     | 1717800                   |                                       |                        |                       |                           |           |                                            | 8550.00     | BCC/BTC                | 0.111406   | -1.67%           |  |
|     | 6720.30                | 0.535442 3,598.3                  | 3087260                   |                                       | 6.000                  | , <b>T</b>            |                           |           |                                            |             | BCD/BTC                | 0.002187   | -14.40%          |  |
|     | 6719. <b>98</b>        | 0.029168 195.0                    | 0837664                   |                                       | 6000                   |                       |                           |           |                                            | 3947.45     | # BCN/BTC              | 0.00000046 | -2.13%           |  |
|     | 6719. <b>97</b>        | 0.100000 671.9                    | 9700000                   |                                       |                        | _                     |                           |           |                                            |             | * BCPT/BTC             | 0.00002727 | -1.09%           |  |
|     | 6719.36                | 0.904027 5,074.4                  | 8285272                   |                                       |                        | - I.                  |                           |           |                                            |             | BLZ/BTC                | 0.00004772 | -3.22%           |  |
|     | 6717. <b>96</b>        | 0.112338 754.6                    | 8219048                   |                                       |                        |                       |                           |           |                                            | 242.00      | Trade History          | Ma         | ekot Yaura       |  |
|     | 6717.92                | 2.000000 13,435.8                 | 4000000                   |                                       |                        |                       |                           |           |                                            | 340.00      | 6 747 64               | 0.794.047  | 40-49-20         |  |
|     | 6717.                  | 91 + \$6,716.97                   | all a                     |                                       |                        |                       |                           |           |                                            |             | 6,717.44               | 0.745636   | 18:13:28         |  |
|     | 6716.97                | 0.455423 3.065.7                  | 7959831                   |                                       |                        |                       | 111m                      |           |                                            | -           | 6,716.97               | 0.225000   | 18:13:28         |  |
|     | 6715.07                | 0.595418 3.998.2                  | 7354926                   |                                       | Contraction of State   | and the second second |                           |           |                                            | -5.01       | 6,716.97               | 0.082400   | 18:13:28         |  |
|     | 6714.34                | 0.500000 3.357.1                  | 7000000                   | 8 ± C O                               | 16:00 7/8              | 6 ± 00                | 16:00                     | 7/0 8 :   | 00 16:0                                    | 10          | 6,716.97               | 0.010000   | 18:13:25         |  |
|     | 6710.83                | 0.080000 535.8                    | 6640000 Lime              | Market                                | Stop Limit @           |                       |                           |           | <b></b>                                    | 00/ 0 0506/ | 6,716.97               | 0.107201   | 18:13:25         |  |
|     | 6710 82                | 0.546613 3.668.2                  | 2145266                   | Ivial Ket                             | Stop-Linit W           |                       |                           |           | PCC: 0.1                                   | 075 0.000%  | 6,717.86               | 0.320000   | 18:13:24         |  |
|     | 6710.62                | 1.337849 5.977.7                  | 9625538 Bu                | V BTC                                 | Ta 0.00000             | DOOD USDT             | Sell BTC                  |           | <b>a</b> 0.0000000                         | DO BTC      | 6,716.97               | 0.330000   | 18:13:24         |  |
|     | 6707.64                | 0.011921 79.9                     | 6177544                   |                                       |                        |                       |                           |           |                                            |             | 0,717.90               | 0.000000   | 16:13:24         |  |
|     | 6706 38                | 0.001550 10.3                     | Pric                      | 8716                                  | .97                    | USDT                  | Price:                    | 6716.97   | US                                         | DT          | 8,717.00               | 0.056514   | 18-13-22         |  |

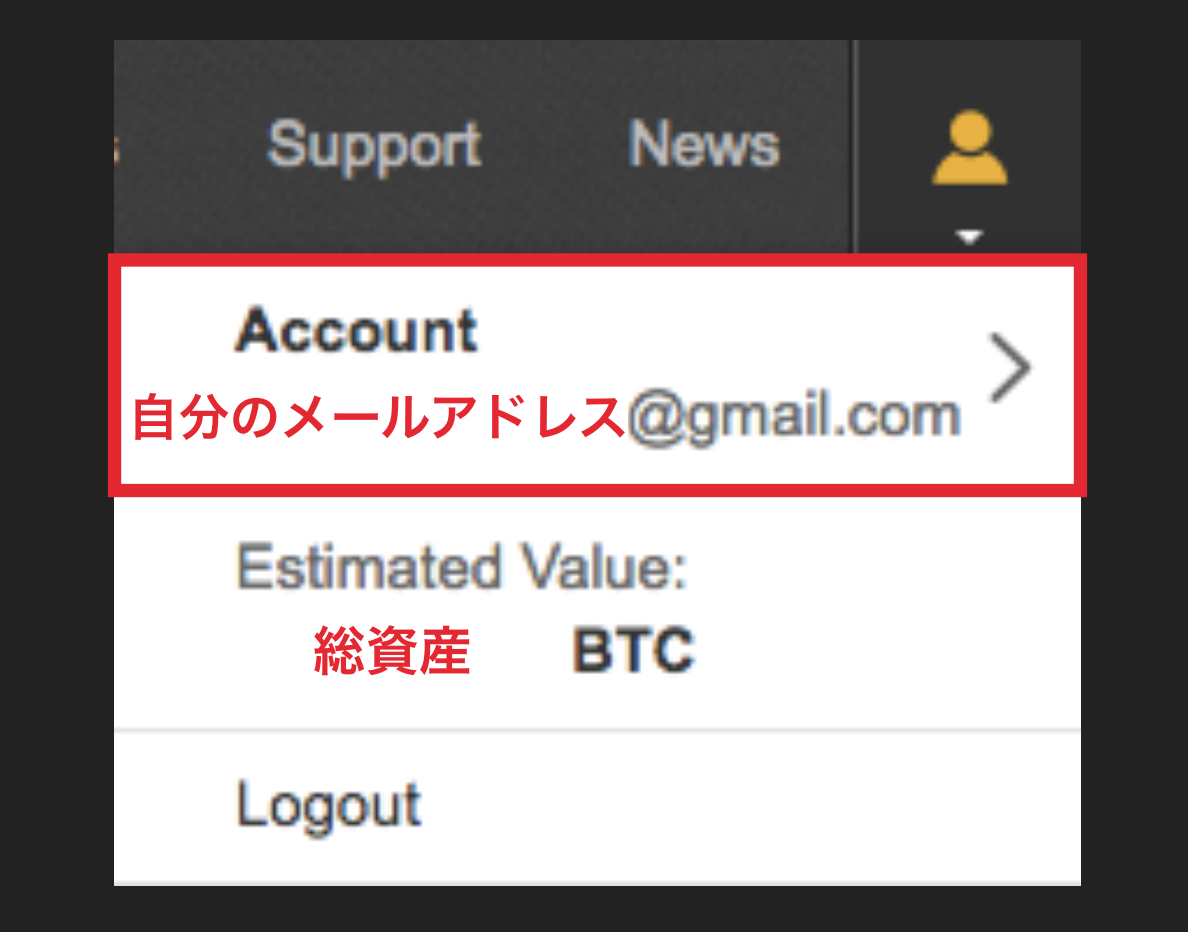

ご自身のメールアドレスが間違いないかを確認して Accountの部分をクリックしてください

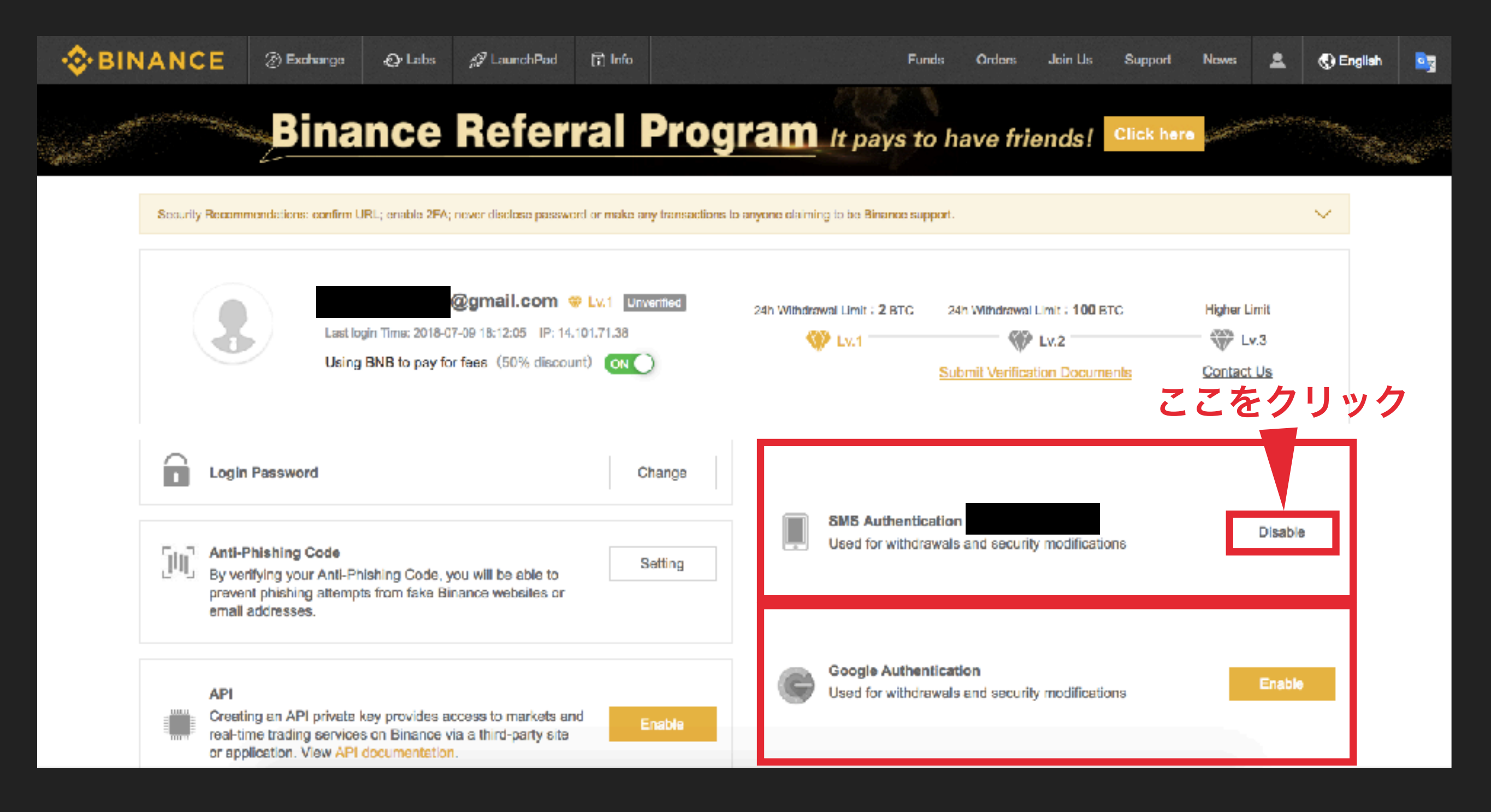

SMS Authenticationはスマホのショートメールを利用した二段階認証 Google Authenticationはスマホアプリを利用した二段階認証 SMS Authenticationで設定してみましょう

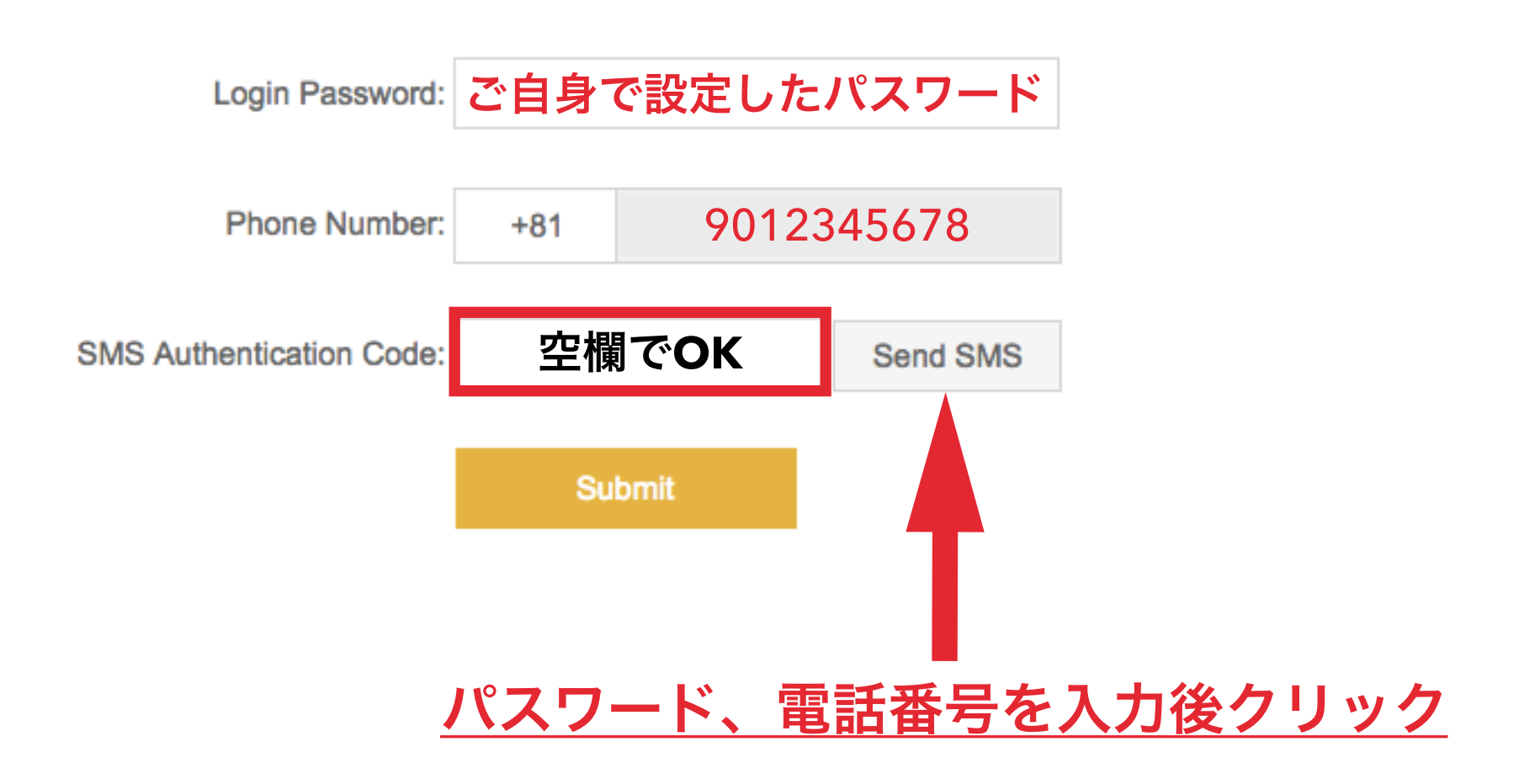

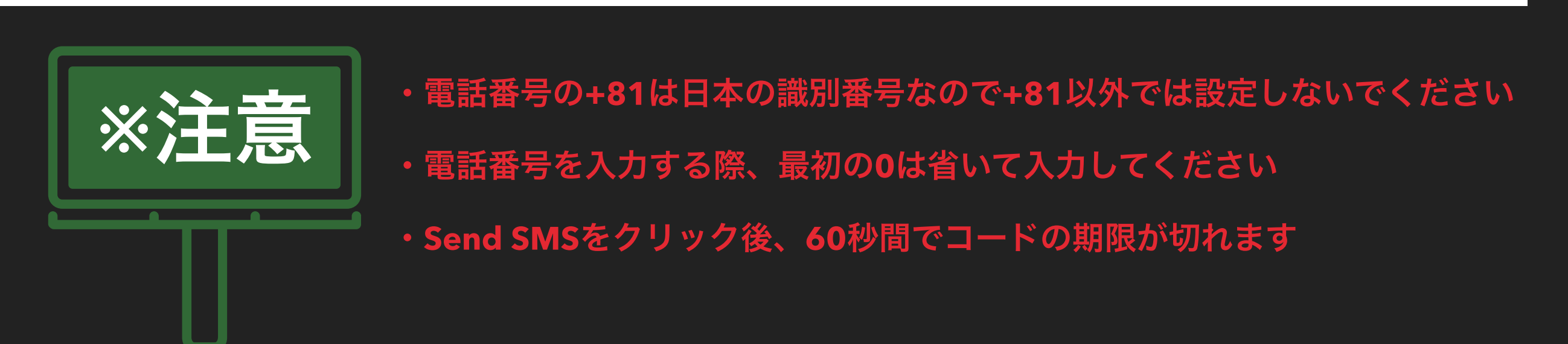

| SMS/MMS<br>昨日 20:38                                                                                                    |  |
|----------------------------------------------------------------------------------------------------|--|
|                                                                                                    |  |
| 今日 18:11                                                                                                    |  |
|                                                                                                    |  |
| 学日 19:57                                                                                                    |  |
| [Binar setVerification code:<br>183035. Make sure the domain in<br>your address bar is<br><u>binance.com</u> before proceeding<br>to prevent phishing. |  |
|                                                                                                    |  |
|                                                                                                    |  |
|                                                                                                    |  |
|                                                                                                    |  |
|                                                                                                    |  |

# <sub>この場合、</sub>183035<sub>を</sub>

#### 先ほど空欄のままにした部分に入力します

| Login Password:          | ••••• |      |      |
|--------------------------|-------|------|------|
| Phone Number:            | +81   |      |      |
| SMS Authentication Code: | 183   | 8035 | 12s  |
|                          | Su    | bmit | クリック |

#### ・コードは毎回変わります

・メールを受信してから60秒以内に数字を入力してください

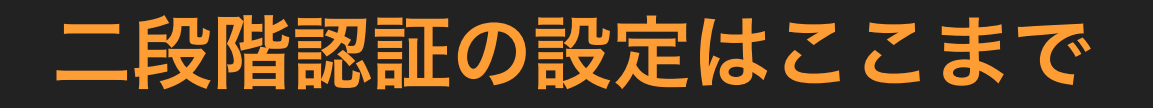

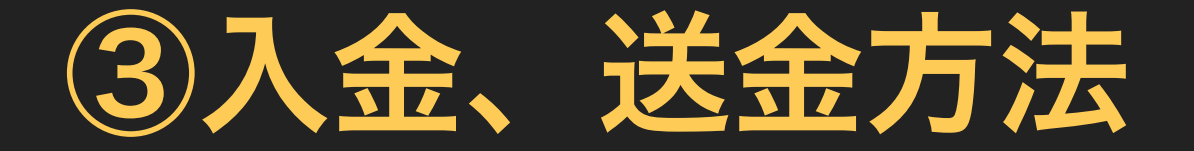

バイナンスに入金する方法といっても法定通貨を入金するわけではありません。 バイナンスに入金するということはBTCやETHを入金するということです。

バイナンスにBTCやETHを入金することによって<mark>バイナンスで取り扱っている</mark> 仮想通貨を購入することができるようになります。

ですので、この入金方法を理解していただきアルトコインを購入してみましょう。

## バイナンスにログイン後 ETHを入金してみる

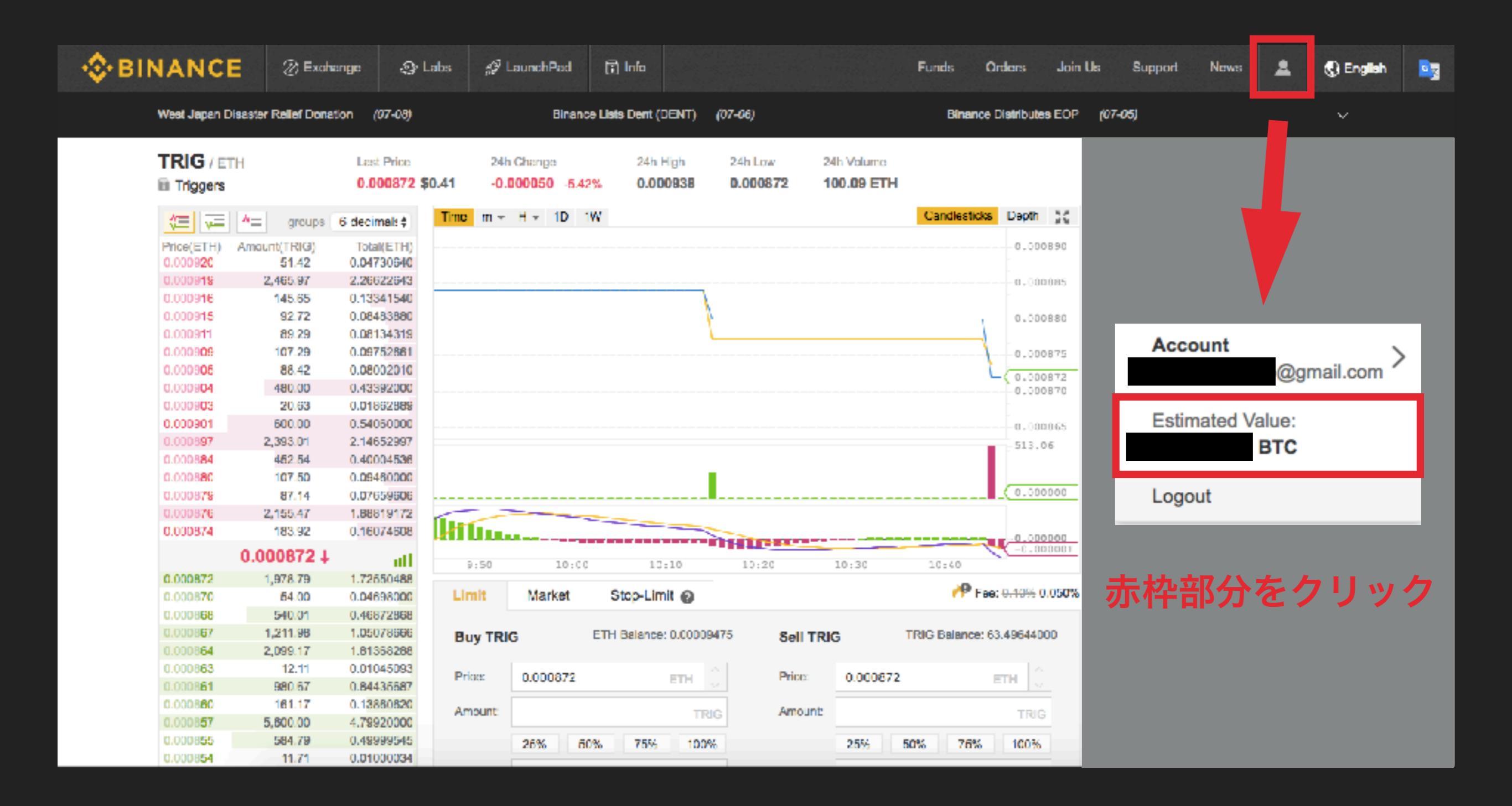

## 💠 BINANCE 🛞 Exchange 🛷 Labs 🚀 Launch Pad 🗊 Info Funds Orders Join Us Support News 🚊 🚯 English 🛐

 $\sim$ 

Security Recommendations: confirm URL; enable 2FA; never disclose password or make any transactions to anyone claiming to be Binance support.

| Ba | an | Ces |
|----|----|-----|
|----|----|-----|

|         |                  | •               |                   | Estimated Value : 0.00391172 BTC |                |             |                   |               |  |
|---------|------------------|-----------------|-------------------|----------------------------------|----------------|-------------|-------------------|---------------|--|
| Q       | Small balances   | Ø   Hide ≠ Cor  | went to BNB       |                                  |                | 24h Withdra | awal Limit 1 2BTC | In Use : OBTC |  |
| Coin    | Name             | Total balance 🌡 | Available balance | In order                         | BTC Value      |             |                   |               |  |
| 🧔 TRIG  | Inggers          | 63.49644000     | 63,49644000       | 0.00000000                       | 0.00390503 🧕 🧕 | Deposit     | Suspend           | Trade         |  |
| ♦ ETH   | Etharaum         | 0.00008475      | 0.00009475        | 0.00000000                       | 0.00000669     | Deposit     | Withdrawai        | Trade         |  |
| CTU5    | バイナンフに           | - 入全してみ:        | ŧしょう <sup>®</sup> | 0.00000000                       | 0.00000000     | reposit     | Withdrawal        | Trade         |  |
| ЕПТС    |                  |                 |                   | 0.00000000                       | 0.00000000     | Deposit     | Withdrawal        | Trade         |  |
| @ LTC   | Litacoin         | 0.00000000      | 0.00000000        | 0.00000000                       | 0.00000000     | Deposit     | Withdrawal        | Trade         |  |
| 🏐, qtum | Qtum             | 0.0000000       | 0.0000000         | 0.00000000                       | 0.0000007      | Deposit     | Withdrawal        | Trade         |  |
| EOS     | EOS              | 0.00000000      | 0.00000000        | 0.00000000                       | 0.0007 20      | Deposit     | Withdrawal        | Trade         |  |
| SNT     | Status           | 0.00000000      | 0.00000000        | 0.00000000                       | 0.0 00000      | Deposit     | Withdrawal        | Trade         |  |
| 8 BNT   | Bancor           | 0.00000000      | 0.00000000        | 0.00000000                       | 1000000        | Deposit     | Withdrawal        | Trade         |  |
| 👔 GAS   | NecGas           | 0.00000000      | 0.00000000        | 0.00000000                       | 0.00000000     | Deposit     | Withdrawal        | Trade         |  |
| 🕚 всс   | Bilooin Cash     | 0.0000000       | 0.0000000         | 0.00000000                       | 0.00000000     | Deposit     | Withdrawal        | Trade         |  |
| 😵 втм   | Bytom            | 0.0000000       | 0.00000000        | 0.00000000                       | 0.00000000     | Suspend     | Withdrawal        | Trade         |  |
| 🕤 изот  | TetherUS         | 0.0000000       | 0.00000000        | 0.00000000                       | 0.00000000     | Deposit     | Withdrawai        | Trade         |  |
| 🔿 нос   | HealthCare Chain | 0.00000000      | 0.00000000        | 0.0000007                        | 0.00000000 (]  | Suspend     | Withdrawal        | Trade         |  |
| d⊉ HSR  | Hshare           | 0.00000000      | 0.00000000        | 0.000 _00                        | 0.00000000     | Deposit     | Withdrawal        | Trade         |  |
| SAS DAX | openANX          | 0.00000000      | 0.00000000        | 0.00000                          | 0.00000000     | Deposit     | Withdrawal        | Trade         |  |

Depositをクリックしてください

|                                | E 🖉 Exchange                                                                                                    | 🕼 Labs 🎣 LaunchPad                                                                                                    | 🖬 Info                                       |     |           | Funds | Orders | Join Us | Support    | News           | <b>1</b> 0 | English |  |
|--------------------------------|----------------------------------------------------------------------------------------------------|----------------------------------------------------------------------------------------------------|----------------------------------------------|-----|-----------|-------|--------|---------|------------|----------------|------------|---------|--|
| Deposit                        |                                                                                                    |                                                                                                    |                                              |     |           |       |        |         |            |                |            |         |  |
|                                |                                                                                                    |                                                                                                    |                                              |     | History   |       |        |         | Deposit di | d not arrive 🔞 | View All   |         |  |
|                                | • ETH - Ethereum                                                                                                    |                                                                                                    |                                              | +   | Completed | ETH   | 1.8    |         | 2018-01-0  | 6 08:27:21     | $\sim$     |         |  |
| Tat                            | tal balance                                                                                                    | 0.00009475 ETH                                                                                                    |                                              |     | Completed | ETH   | 0.1    |         | 2018-01-0  | 4 15:04:06     | $\sim$     |         |  |
| in a<br>Ave                    | order<br>allable balance                                                                                                    | 0.00000000 ETH<br>0.00009475 ETH                                                                                                    | 🖥 What's E                                   | TH? | Completed | ETH   | 0.1    |         | 2018-01-0  | 4 14:07:10     | V          |         |  |
| Pie<br>• (<br>• )<br>Go<br>E11 | Important - Send only ETH to this depose may result in the loss of you ETH Deposit Address  asse note Coins will be deposited immedia After making a deposit, you can b to Trade H/BTC > ETH/USDT > | eit address. Sending any other coin<br>r deposit.<br>ES Show QR Code<br>atel atter 30 network confirmations<br>that its progress on the history pa | a or token to this address<br>희 Copy Address |     |           |       |        |         |            |                |            |         |  |

この部分がバイナンスであなたが使用するETHアドレスになります マイイーサウォレットや取引所からバイナンスにETHを入金する際 必要なのがこのアドレスになります

▲BTCやその他の仮想通貨ではアドレスが異なります▲

## バイナンスにログイン後 ETHを送金してみる

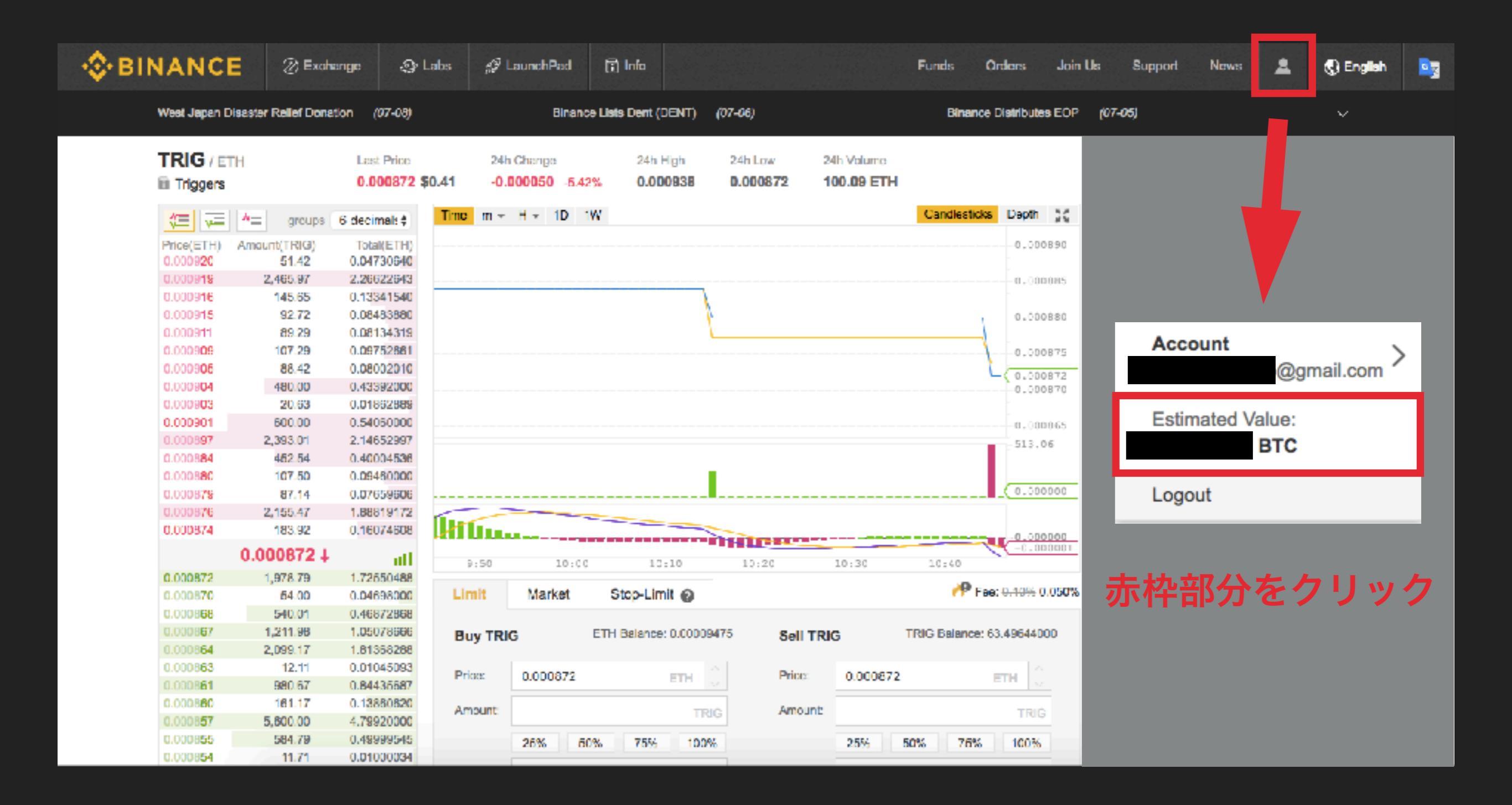

#### - BINANCE ② Exchange Q Labs S LaunchPad 😍 English 🗊 Info Funds Orders Jain Us Support Nows 2 $\sim$ -

-

------

Security Recommendations: confirm URL; enable 2FA; never disclose password or make any transactions to anyone claiming to be Binance support.

#### Balances

| Q                                            | Small balances   | Ø ☐ Hide        | ert to BNB        |            |              | Estimated Valu<br>24h Withdra | e: 0.00389264<br>wal Limit:2BTC | In Use : 08TC |
|----------------------------------------------|------------------|-----------------|-------------------|------------|--------------|-------------------------------|---------------------------------|---------------|
| Coin                                         | Name             | Total balance 🗍 | Available balance | In order   | BTC Value    |                               |                                 |               |
| 💿 trig                                       | Triggers         | 63.49644000     | 63.49644000       | 0.00000000 | 0.00388598   | Deposit                       | Suspend                         | Trade         |
| ETH                                          | Etheraum         | 0.00009475      | 0.00009475        | 0.00000000 | 0.00000666   | Deposit                       | Withdrawal                      | Trade         |
| 🎯 MANA                                       | Decentraland     | 0.00000000      | 0.00000000        | 0.00000000 | 0.00000000   | Deposit                       | Withdrawal                      | Trade         |
| 🔅 BNB                                        | Binance Coin     | 0.00000000      | 0.00000000        | 0.00000000 | 0.00000000   | P                             | Withdrawal                      | Trade         |
| ETG                                          | Litecoin         | 0.00000000      | 0.00000000        | 0.00000000 | 0.00000000   | all                           | Withdrawal                      | Trade         |
| 🅘 QTUM                                       | Qtum             | 0.00000000      | 0.00000000        | 0.00000000 | 0.00000000   | Deposit                       | Withdrawal                      | Trade         |
| 8 EOS                                        | EQS              | 0.00000000      | 0.00000000        | 0.00000000 | 0.00000000   | Deposit                       | Withdrawal                      | Trade         |
| SNT                                          | Status           | 0.00000000      | 0.00000000        | 0.00000000 | 0.0000° .d   | Deposit                       | Withdrawal                      | Trade         |
| S BNT                                        | Bancor           | 0.00000000      | 0.00000000        | 0.00000000 | 0.00000      | Deposit                       | Withdrawal                      | Trade         |
| 🕅 GAS                                        | NeoGas           | 0.00000000      | 0.00000000        | 0.00000000 | 0.00000000   | Deposit                       | Withdrawal                      | Trade         |
| BCC                                          | Bitcoin Cash     | 0.00000000      | 0.00000000        | 0.00000000 | 0.00000000   | Deposit                       | Withdrawal                      | Trade         |
| 😢 ВТМ                                        | Bytom            | 0.00000000      | 0.00000000        | 00000000   | 0.00000000 🧧 | Suspend                       | Withdrawal                      | Trade         |
| 🔂 USDT                                       | TetherUS         | 0.00000000      | 0.00000000        | 0.0000000  | 0.00000000   | Deposit                       | Withdrawal                      | Trade         |
| 🔿 нес                                        | HealthCare Chain | 0.00000000      | 0.00000000        | 0.007 .000 | 0.00000000   | Suspend                       | Withdrawal                      | Trade         |
| tter de la de la dela de la dela dela dela d | Hshare           | 0.00000000      | 0.00000000        | 20000000   | 0.00000000   | Deposit                       | Withdrawal                      | Trade         |
| See OAX                                      | openANX          | 0.00000000      | 0.00000000        | 0.0000000  | 0.00000000   | Deposit                       | Withdrawal                      | Trade         |

## Withdrawalをクリックしてください

| V EIN-Ethereum                                                                  |                                                   | Ŧ                                                                    |
|---------------------------------------------------------------------------------|---------------------------------------------------|----------------------------------------------------------------------|
| otal balance                                                                    | 0.00009475 ETH                                    |                                                                      |
| order                                                                           | 0.0000000 ETH                                     | _                                                                    |
| vailable balance                                                                | 0.00009475 ETH                                    | 🚹 Whet's ETH?                                                        |
| Important                                                                       |                                                   |                                                                      |
| <ul> <li>Minimum withdrawal:0.02 E</li> </ul>                                   | ETH                                               |                                                                      |
| <ul> <li>Do not withdraw directly to<br/>credited with tokens from a</li> </ul> | a crowdfund or ICO address, as you<br>such sales. | r account will not be                                                |
| The second second second second second                                          |                                                   |                                                                      |
| ETH Withdrawal Address                                                          |                                                   |                                                                      |
| ETH Withdrawal Address                                                          |                                                   | Ŧ                                                                    |
| ETH Withdrawal Address                                                          |                                                   | Ŧ                                                                    |
| ETH Withdrawal Address                                                          | 24h Wi                                            | thdrawal Limit: 0 / 2 BTC                                            |
| ETH Withdrawal Address<br>Amount<br>送金する                                        | <sup>24h Wi<br/>ETHの数量を入力</sup>                   | thdrawal Limit: 0 / 2 BTC                                            |
| ETH Withdrawal Address<br>Amount<br>送金する<br>Transaction Fee: 0.00000000         | 24h Wi<br>ETHの数量を入た                               | thdrawal Limit: 0 / 2 BTC<br>109475 ETH<br>You Will Get: 0.00000000  |
| ETH Withdrawal Address<br>Amount<br>送金する<br>Transaction Fee: 0.00000000         | 24h Wi<br>ETHの数量を入た<br>のいい<br>Submit              | thdrawal Limit: 0 / 2 BTC<br>109475 ETH<br>/au Will Get: 0.000000000 |
| ETH Withdrawal Address<br>Amoun:<br>送金する<br>Transaction Fee: 0.00000000         | 24h Wi<br>ETHの数量を入力<br>りいい<br>Submit              | thdrawal Limit: 0 / 2 BTC<br>109475 ETH<br>/au Will Ge:: 0.000000000 |
| ETH Withdrawal Address<br>Amount<br>送金する<br>Transaction Fee: 0.00000000         | 24h Wi<br>ETHの数量を入た<br>submit                     | thdrawal Limit: 0 / 2 BTC<br>109475 ETH<br>/ou Will Get: 0.000000000 |
| ETH Withdrawal Address<br>Amount<br>送金する<br>Transaction Fee: 0.000000000        | 24h Wi<br>ETHの数量を入た<br>いい<br>Submit               | thdrawal Limit: 0 / 2 BTC<br>109475 ETH<br>fou Will Get: 0.00000000  |

赤枠部分に送金したい相手側のアドレスを入力(コピー&ペーストが好ましい)
送金するETHの数量を入力して最後にSubmitをクリックで送金完了

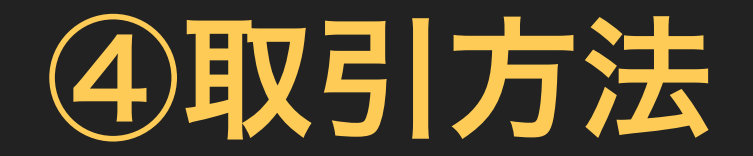

バイナンス取引所では色んな種類の仮想通貨を取り扱っています。 BTCやETH等の有名な通貨以外をアルトコインと呼びますが、 バイナンスではこのアルトコインの取引が非常に盛んです。

日本の取引所だと多くても10種類くらいの銘柄しか扱っていない、 しかもすでに<mark>1枚あたりの金額が何百円~何千円単位</mark>になっています。

<u>気軽に購入することができないくらいの金額になっています</u>ので、 あまりオススメできません。

バイナンスなら数円~のこれから上がるかもしれないアルトコインが かなりたくさんありますので、手軽に購入できると思います。

今回はそのアルトコインの購入方法を記載していきます。

| - 🔆 BINAN               | CE 🐵                                                       | Exahange                                     |                                                | nchPad 🕃 In          | fo                                                 |                               | Funds Orders                                                          | Jain Us      | Support Now                                  | •                  | 🚯 English | 23 |
|-------------------------|------------------------------------------------------------|----------------------------------------------|------------------------------------------------|----------------------|----------------------------------------------------|-------------------------------|-----------------------------------------------------------------------|--------------|----------------------------------------------|--------------------|-----------|----|
| ログイン後<br>Do             | Exc<br><b>bles Referr</b><br>Invite friends,<br><b>40%</b> | chang<br>al Rewar<br>earn up to<br>ommission | geをク<br>♥                                      |                      | CE<br>JAMO<br>AUNCA<br>D WIN 0.5 BNB               | 1,5<br>TO 0<br>1 IN<br>End in | OD, OOO VIB<br>SIVE AWAY!<br>5 CHANCE TO WIN<br>11 2 d 14 H 33 m 31 s | P            |                                              | NANC               | E<br>S    |    |
| West                    | Japan Disaster Reli                                        | ef Donation                                  | (07-09)                                        | Binance Lists        | Dent (DENT) (07-06)                                |                               | Binance Distri                                                        | lbutes EOP ( | 07-05)                                       |                    |           |    |
| BN B/<br>0.001<br>Volum | BTC<br>9791 \$12.94<br>x 1,789.35 BTC                      | -4.33%                                       | EOS/BTC<br>0.0011585 \$7.0<br>Volume: 0.629.98 | -9.22%<br>57<br>18TC | NEQ/BTC<br>0.005280 \$34.52<br>Volume: 2,383.63 BT | -7.95%                        | MFT/BTC<br>0.00000254 \$0.02<br>Volume: 7,455.24 BTC                  | -26.38%      | KEY/BTC<br>0.00000221 SX<br>Volume: 2,794.68 | -1:<br>.01<br>IBTC | 9.93%     |    |

| + Favorites | BNB Markets BTC Mar | rkets ETH Markets     | USDT Markets |          |          | C. Search            |
|-------------|---------------------|-----------------------|--------------|----------|----------|----------------------|
| Pair        | Coin                | Last Price            | 24h Change   | 24h High | 24h Low  | 24h Volume 👻         |
| # BTC/USDT  | Bitcoin             | 6,537.61 / \$6,537.61 | -2.31%       | 6,802.06 | 6,503.00 | 200,735,992.62604410 |
| 🚖 EOS/USDT  | EOS                 | 7.6792 / \$7.68       | -11.81%      | 8.7000   | 7.3695   | 61,548,873.67047200  |
| ★ ETH/USDT  | Ethereum            | 453.64 / \$453.64     | -5.63%       | 484.50   | 450.00   | 58,186,573.27744430  |
| NEC/USDT    | NEO                 | 34.461 / \$34.46      | -10.16%      | 38.831   | 34.230   | 26,796,131.21220800  |
| 🚖 ETG/USDT  | Ethereum Classic    | 16.9201 / \$16.92     | -8.21%       | 18.7500  | 16.6815  | 17,236,858.47630800  |
| ★ ONT/USDT  | Ontology            | 3.862 / \$3.86        | -12.82%      | 4.465    | 3.843    | 15,929,355,86404100  |
| ETC/USDT    | Liteccin            | 76.98 / \$76.98       | -5.53%       | 83.12    | 76.52    | 15,051,827.48011180  |

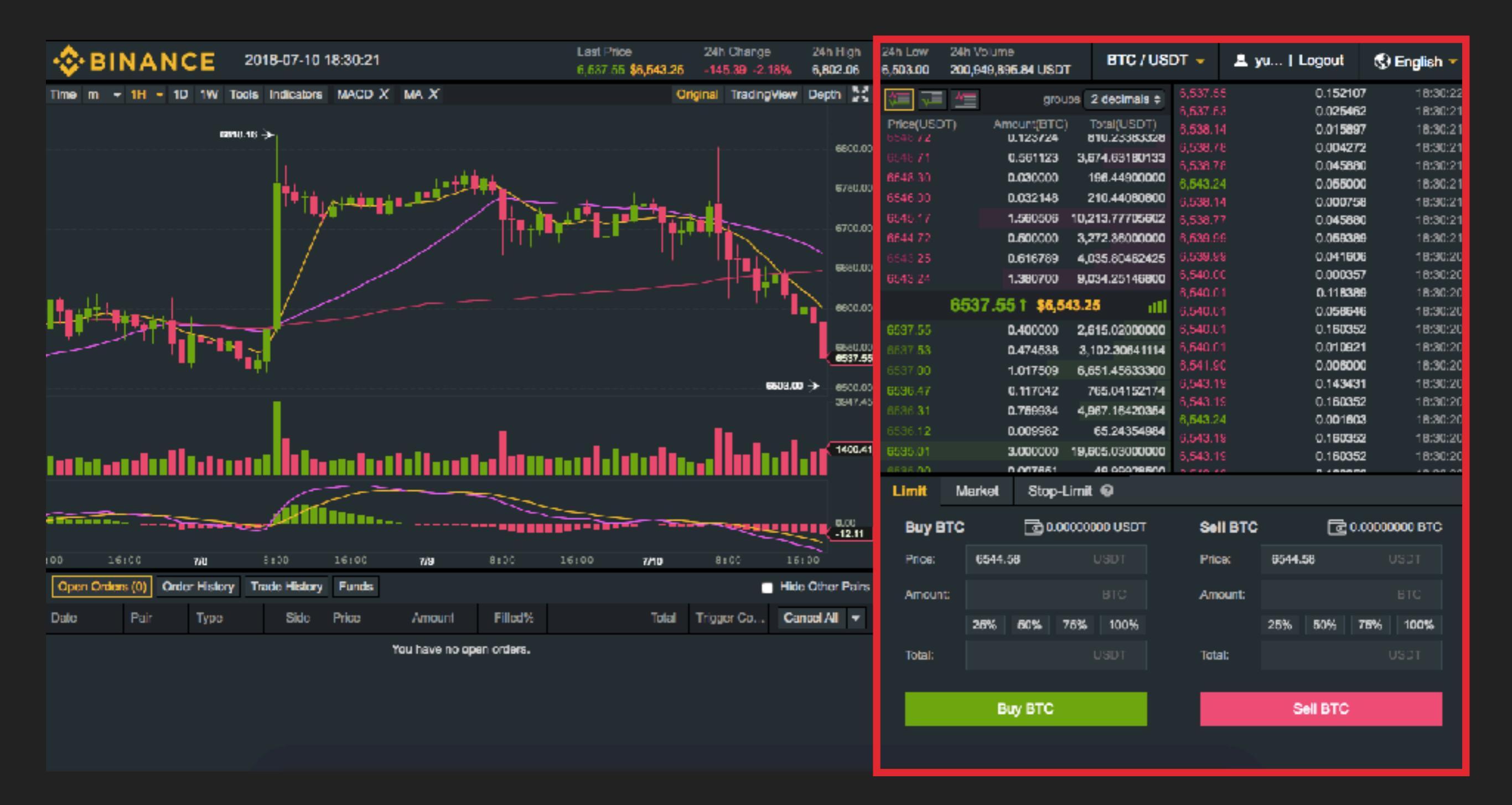

使用するのは赤枠の右半分ですので左側は無視してください

#### BTC、BNB、ETH、USDT

基本的にこの4つの通貨のいずれかで 他のアルトコインを購入していく 流れになります。

### 例えばETHでNEOを購入したい場合

ETHを指定して一覧から NEOを探してクリック

| 24h Lov<br>6,503.0 | w<br>10  | 24h Volume<br>200,836,66 | )<br>1.96 USDT | в                   | rc / USI | DT 👻     | 💄 yu       | Logout   | 🕄 English      |              |  |
|--------------------|----------|--------------------------|----------------|---------------------|----------|----------|------------|----------|----------------|--------------|--|
| <u>8</u>           |          | <i>k</i> =               | arou           | ns 2 dec            | imals 🔺  | 6,531.61 |            | 0.03671  | <b>9</b> 18    | 8:36:44      |  |
|                    | 7        | こをり                      | 7 IJ vy        | クレフ                 | てどの      | つ涌省      | ~          |          | 18             | 3:36:44      |  |
| Price(1<br>6533.0  |          |                          |                |                     |          |          |            |          | 18             | 3:36:42      |  |
| 6532.9             | 。他       | のアリ                      | トコ             | インな                 | を購フ      | くする      | のかを        | 決定し      | ,ます            | 3:36:42      |  |
| 6532.9             | 98       | C                        | ).340215       | 2.222.61            | 779070   | 6,525.88 | 5          | 0.01000  | U 18           | 3:36:42      |  |
| 6532.9             | 96       | (                        | ).188096       | 1.228.82            | 364416   | 3,531,69 | 9<br>1     | 0.04667  | bi 1≀<br>2 -1≀ | 5:36:41      |  |
| 6532.5             | 59       | 2                        | 2.000000       | 13.065.18           | 300000   | 2.521.76 | ,<br>,     | 0.00894  | 5 10<br>6 11   | 8:36:40      |  |
| 6531.8             | 39       | (                        | .500000        | 3.265.94            | 15000    | 31.76    | ,<br>;     | 0.04667  | 6 18           | 3:36:39      |  |
| 6531.6             | 60       | (                        | .306749        | 2.003.56            | 517684   | ,531.85  |            | 0.00559  | <b>3</b> 18    | 3:36:36      |  |
| 6531.5             | 56       | C                        | .318276        | 2,078.83            | 879056   | 6,529.89 |            | 0.01464  | <b>9</b> 18    | 3:36:36      |  |
|                    |          | 6524 6                   | 4 66 53        | 4 64                |          | 6,529.89 |            | 0.01148  | <b>D</b> 18    | 3:36:36      |  |
|                    |          | 10505140                 | 30,33          | 1.01                |          | e 500 90 | ,          | 0.00467  | <b>e</b> 41    | 2:26:35      |  |
| 65                 | 1        | 🚖 Favorite               | s BNB          | BTC                 | ETH      | USDT     | C          | Search   |                | 5:35         |  |
| 65                 |          |                          |                |                     |          |          |            |          |                | 31           |  |
| 65.                |          | Pair                     |                | ce                  |          | :        | 24h Change | 24h V    | ′olume 👻       | 5:31         |  |
| 65<br>65           | *        | wiFT/ETH                 | 0.00           | 003747 / \$         | 0.02     |          | -21.28%    | 9,91     | 2.52713855     | 5:30<br>3:30 |  |
| 65                 | *        | EOS/ETH                  | 0.01           | 6618 / \$7.         | 48       |          | -6.48%     | 8,84     | 3.40349744     | 5:30         |  |
| 65                 | *        | QKC/ETH                  | 0.00           | 017969 / \$         | 60.08    |          | -11.40%    | 6,56     | 6.03864966     | 5:30         |  |
| L                  | *        | NAS/ETH                  | 0.00           | <b>8848</b> / \$3.9 | 98       |          | -3.46%     | 6,45     | 9.21349486     |              |  |
|                    | <b>X</b> | AST/ETH                  | 0.00           | <b>04813</b> / \$0  | ).22     |          | 43.03%     | 4,31     | 2.62262250     |              |  |
|                    | *        | NEO/ETH                  | I 0.07         | <b>4849</b> / \$33  | 3.68     |          | -6.41%     | 3,98     | 7.51564385     |              |  |
|                    | *        | ZIL/ETH                  | 0.00           | 015391 / \$         | 0.07     |          | -10.24%    | 3,69     | 4.34402562     |              |  |
|                    | *        | TRX/ETH                  | 0.00           | 007551 / \$         | 0.03     |          | 0.16%      | 3,64     | 6.12702404     |              |  |
| TOR                | ar.      |                          |                | 050                 |          | Total    |            |          | 0501           |              |  |
|                    |          |                          |                |                     |          |          |            |          |                |              |  |
|                    |          | Βι                       | IY BTC         |                     |          |          |            | Sell BTC |                |              |  |
|                    |          |                          |                |                     |          |          |            |          |                |              |  |
|                    |          |                          |                |                     |          |          |            |          |                |              |  |

### 自分で持っているETHの数

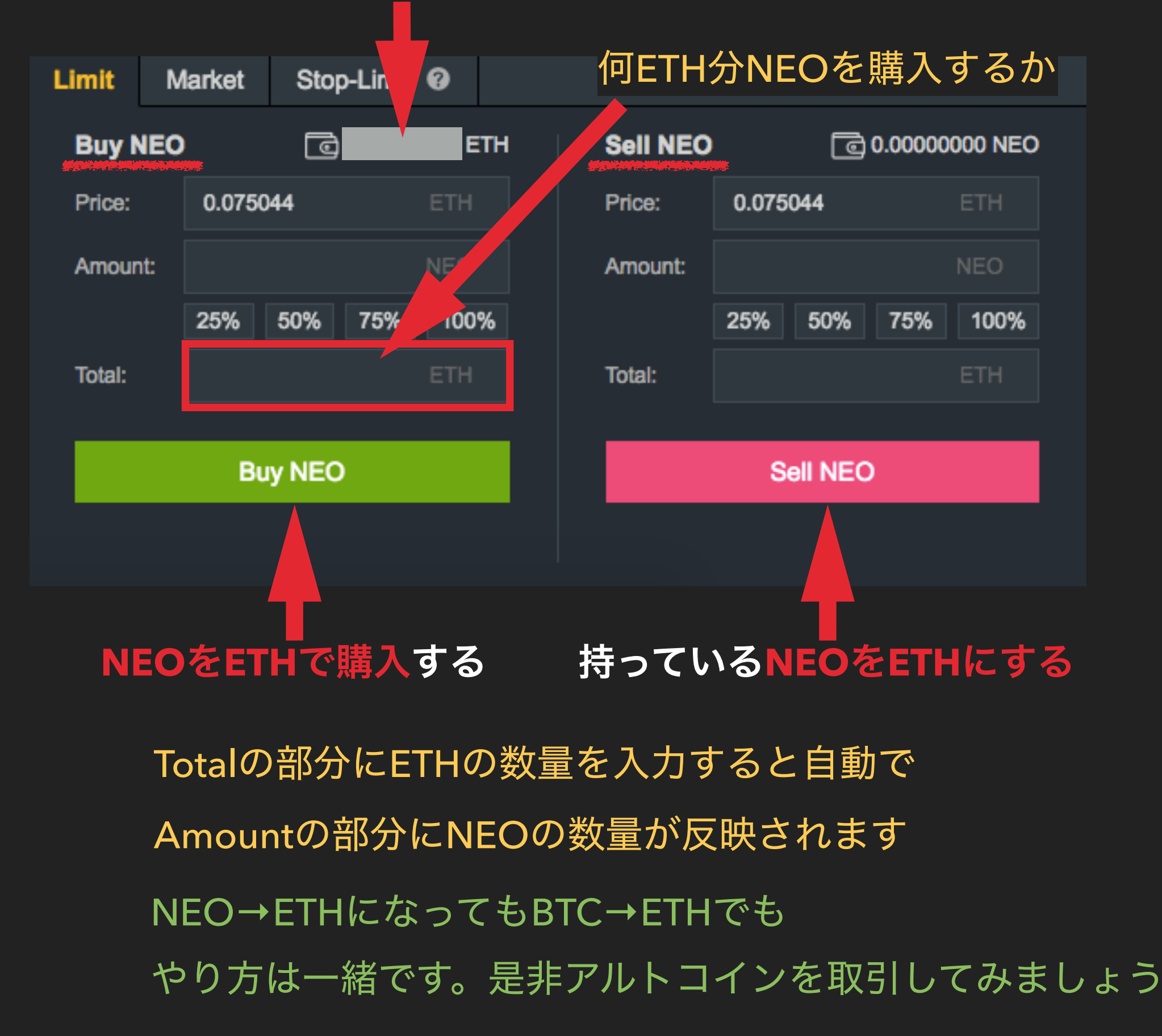